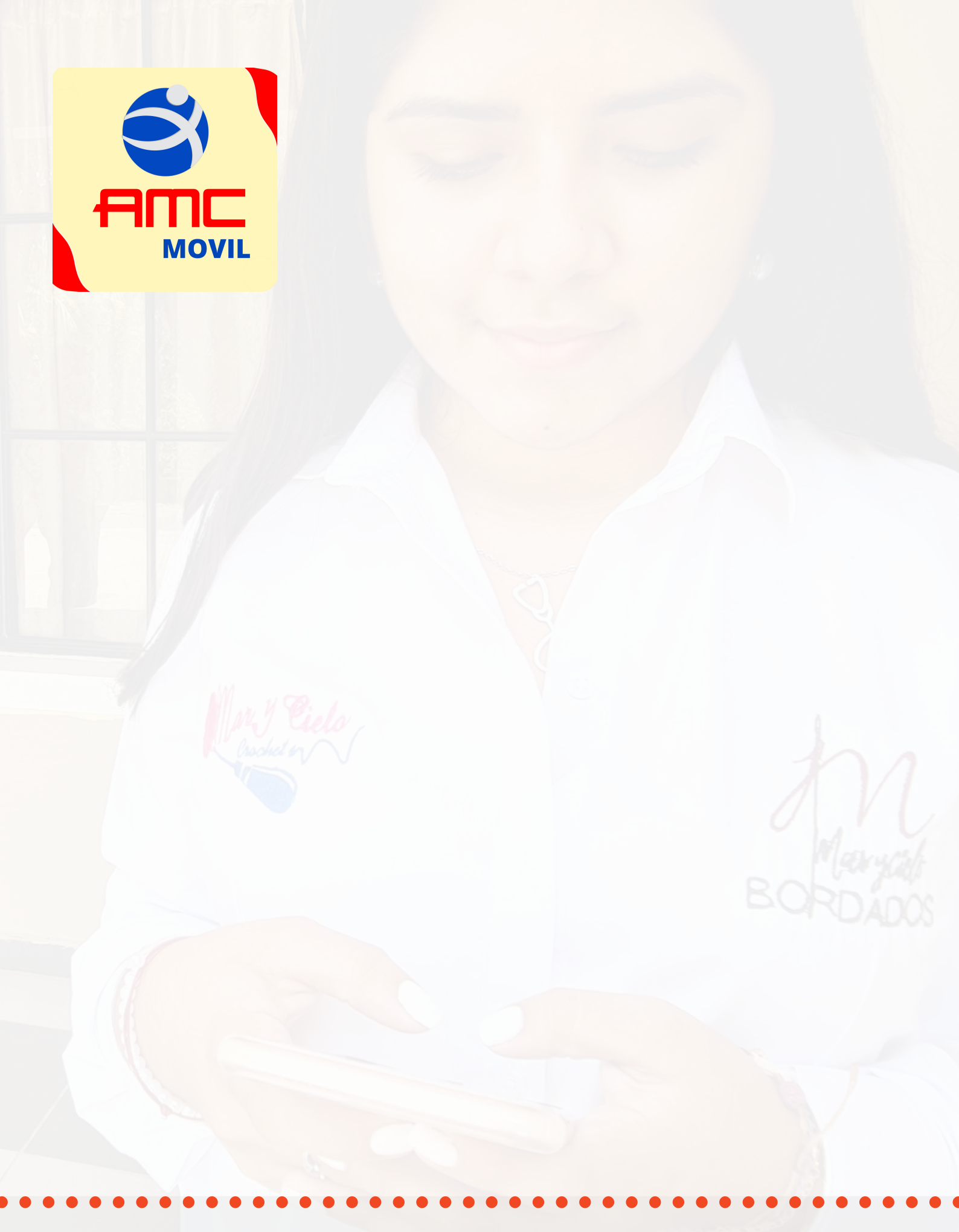

### **REGISTRO DE USUARIO**

Plataforma MOVIL

Ingresa a Play Store (en dispositivos Android) o APP Store (en dispositivos IOS), y busque AMC MOVIL

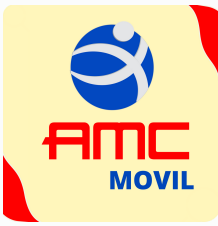

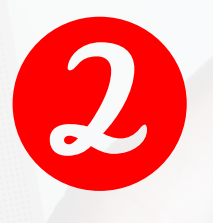

Una vez identifique el icono de la APP, descárguela en su celular

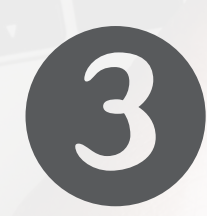

Seleccione **REGÍSTRESE AQUÍ**. Lea cuidadosamente los términos de uso. Si está de acuerdo, marque **aceptar**, y seleccione **continuar** 

|               |                     | _            | _              | _      |            |
|---------------|---------------------|--------------|----------------|--------|------------|
| = 📬           |                     | ۲            |                | Bier   | nvenido    |
| 🎢 Inicio      | Nove                | edades       | 🔗 Ubíq         | uenos  | 🖯 Be       |
| Usuari        | 0                   |              |                |        |            |
| Contra        | seña                |              |                |        | $\bigcirc$ |
|               | Recordar<br>usuario |              |                | Ingres | sar        |
| ¿Usuario n    | nuevo? Regi         | ístrese a    | quí            |        | hi clave   |
| Certifica     | ación               |              |                | Ve     | r más      |
| Copyright © 2 | 2018 Bankingly - '  | Todos los de | rechos reserva | ados.  |            |
|               | $\triangleleft$     | 0            |                |        |            |

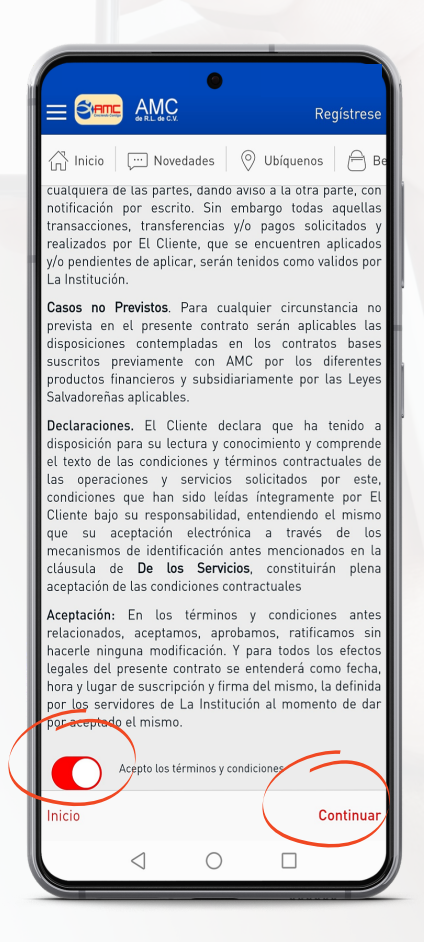

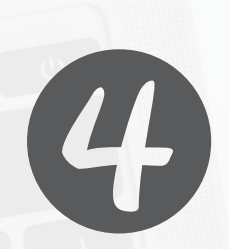

Se visualizará un formulario de registro. Ingrese sus datos sin omitir ninguno; marque la casilla **recibir notificaciones**, y seleccione **continuar** 

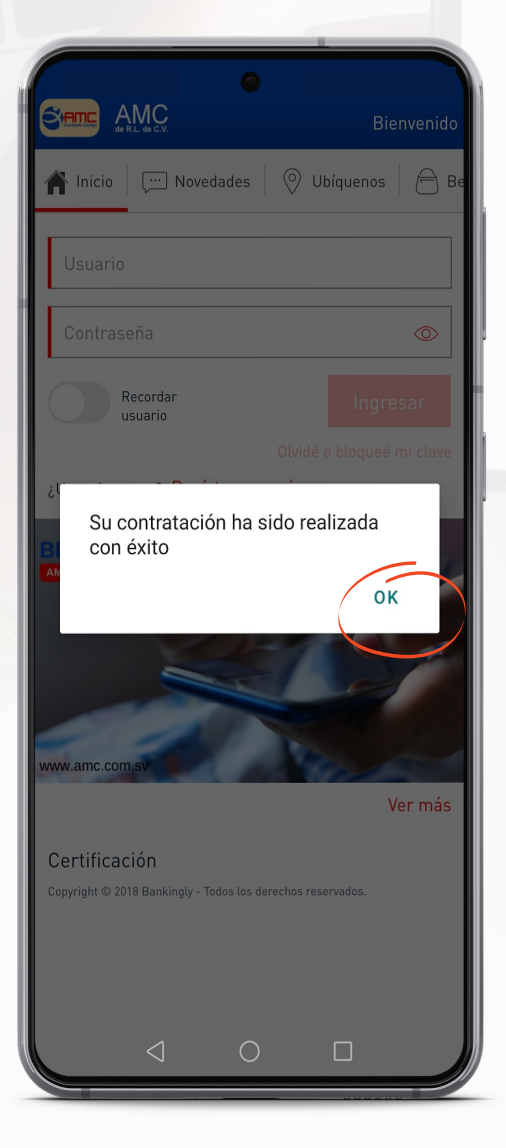

| 🗙 Regístrese       | Información del cliente |
|--------------------|-------------------------|
| Tipo de documento  |                         |
| Nro. de documento  |                         |
| Nombre             |                         |
| Apellido           |                         |
| Correo electrónico |                         |
| Teléfono           |                         |
| Prefijo Móvil      |                         |
| El Salvador (503)  |                         |
| Teléfono móvil     |                         |
| Nombre de usuario  |                         |
| Recipir notificac  | ión de saldos resumida  |
| Inicio             | Continuar               |

5

Se desplegará un mensaje con la leyenda, **"su contratación ha sido realizada con éxito"** seleccione **OK** 

En el correo electrónico con el que se registró, encontrará una notificación de AMC. Una vez la encuentre, seleccione la casilla ESTABLECER CONTRASEÑA

 $\mathbf{6}$ 

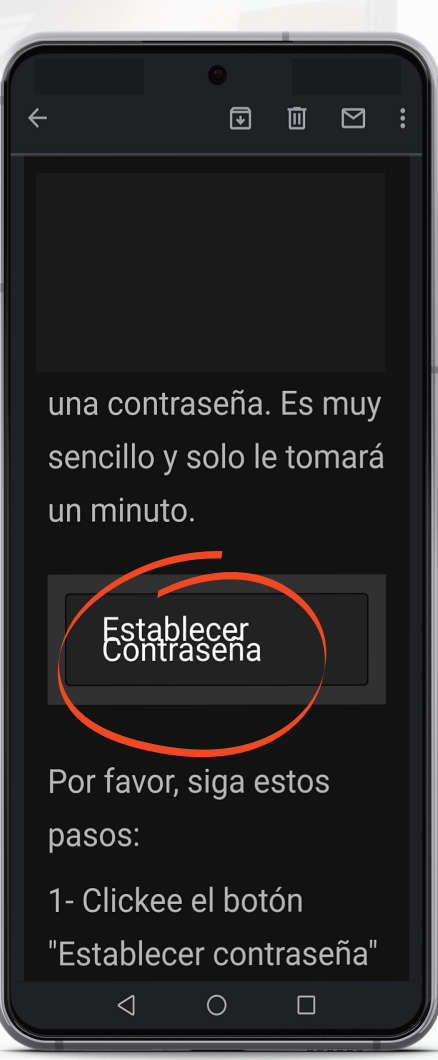

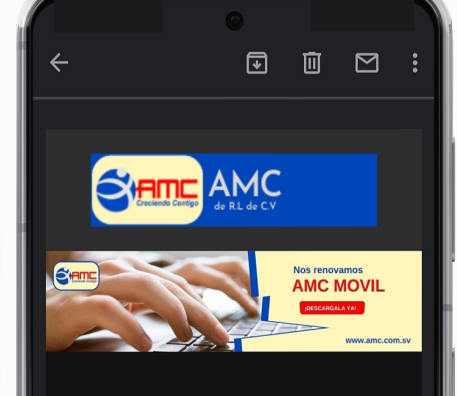

#### Hola Alexander

Nos agrada informarle que su solicitud ha sido aprobada. Para que pueda comenzar a utilizar **AMC El Salvador** solo falta que registre una contraseña. Es muy

0

Elija una contraseña que contenga 8 caracteres combinando números, letras, y al menos una letra mayúscula, seleccione **CONFIRMAR**, y habrá terminado de realizar su registro exitosamente.

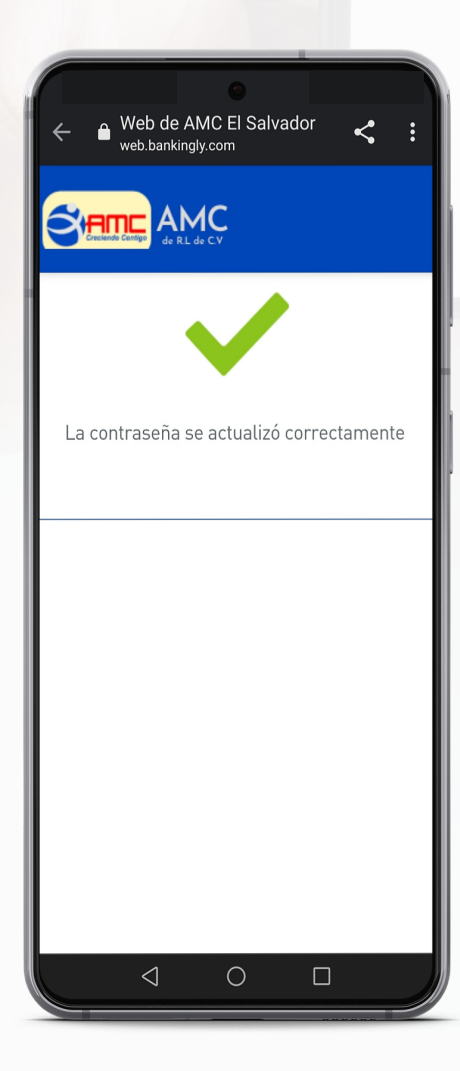

Cierre la ventana, y busque el icono de **AMC Móvil** en su celular.

Web de AMC El Salvador

web.bankingly.com

Último cambio: Primera vez

Confirme su nueva contraseña:

Confirmar

Al menos se requiere un número. Al menos se requiere una letra minúscula. Al menos se requiere una letra mayúscula.

Su contraseña debe contener letras y números, al menos contener una letra mayúscula y una letra

entre 8 v 20 caracteres.

0

minúscula, con un largo entre 8 y 20 caracteres.

Nueva contraseña:

<

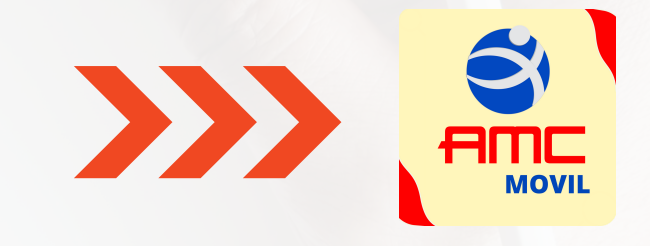

ingrese por primera vez, con el usuario y contraseña que creó anteriormente.

# Configuración del PIN

En el menú principal, seleccione la opción configurar, y luego configurar PIN

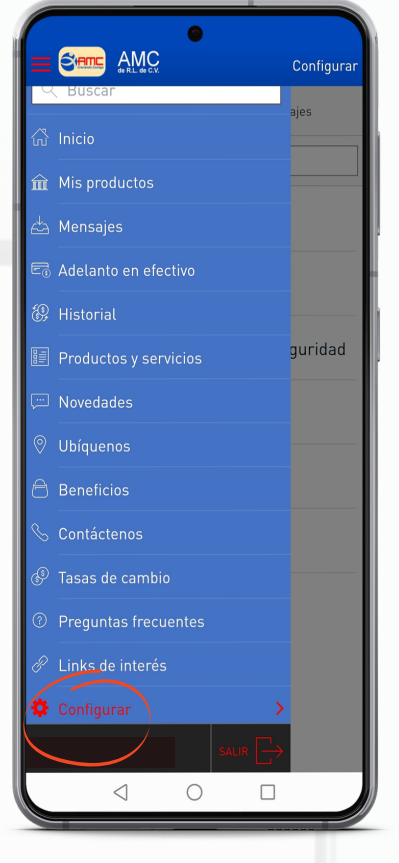

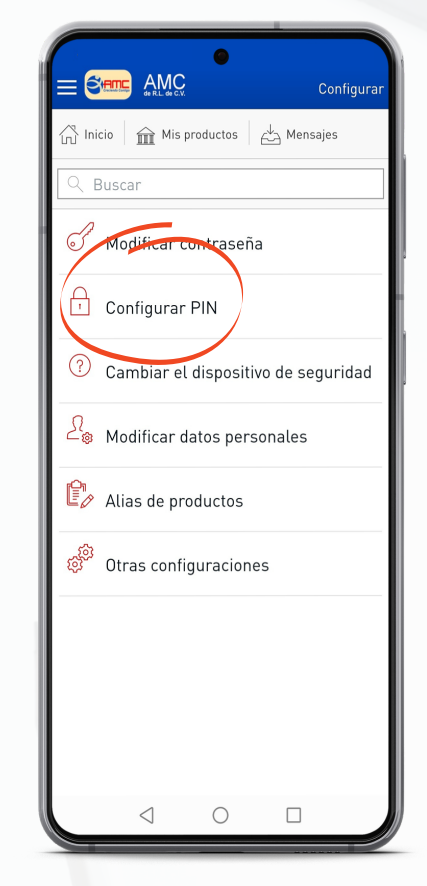

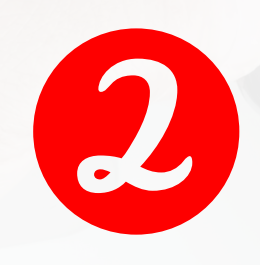

Establezca un número que pueda recordar y seleccione **CONFIRMAR** 

El PIN de seguridad sirve para bloquear las transacciones. Cada vez que realice una transacción, deberá ingresar su número de PIN, de lo contrario, no podrá realizarla.

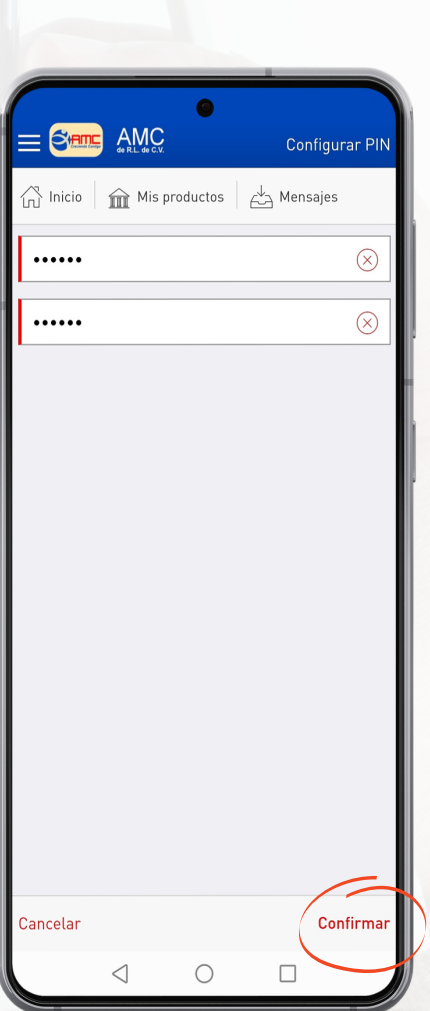

### Establecer biometría

En el menú principal, seleccione la opción configurar, y luego otras configuraciones

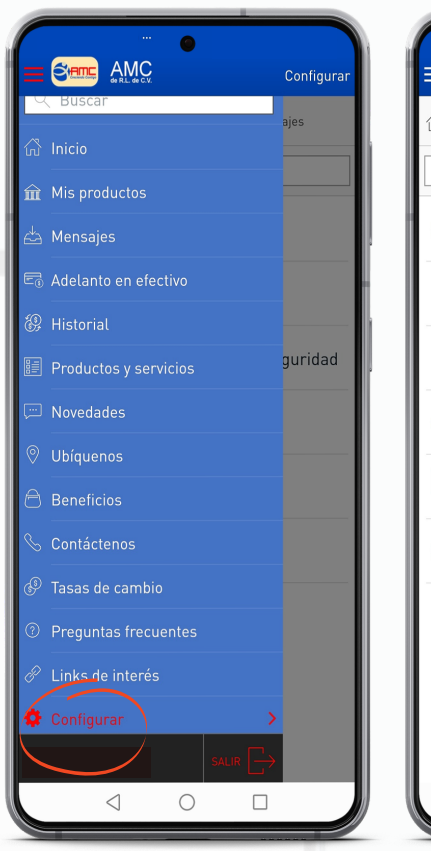

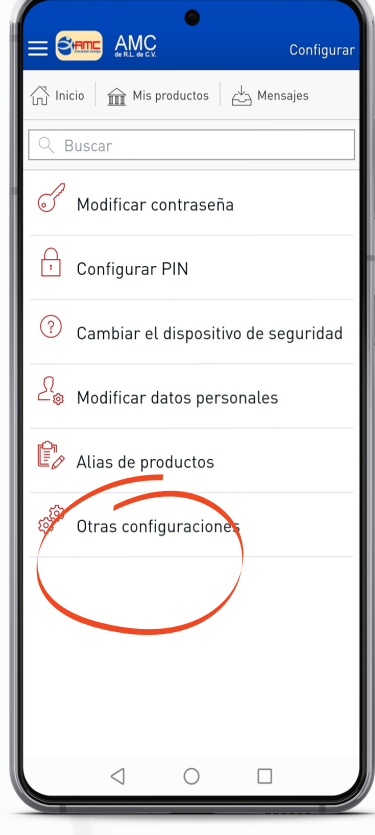

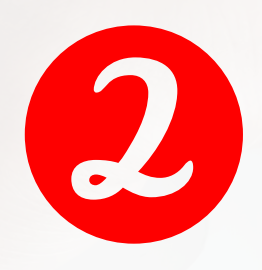

Active la casilla INICIAR SESIÓN CON BIOMETRIA para ingresar con su huella dactilar

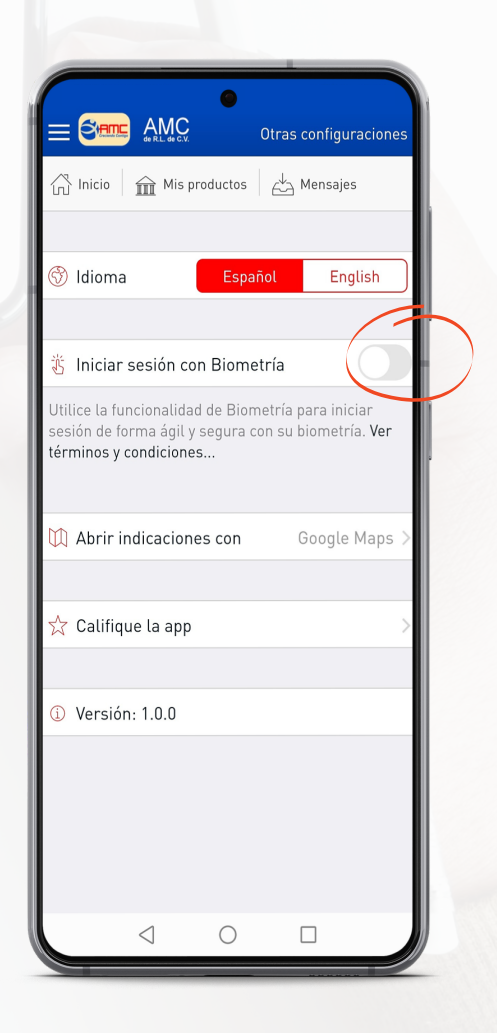